## Assign a Fund to a PI in iLAB

- 1. Log in to iLab Solutions: https://mdanderson.ilabsolutions.com
- 2. Under "Manage Groups" select "my labs" (red arrow)
  - Identify and select the appropriate lab if you have access to multiple iLAB accounts

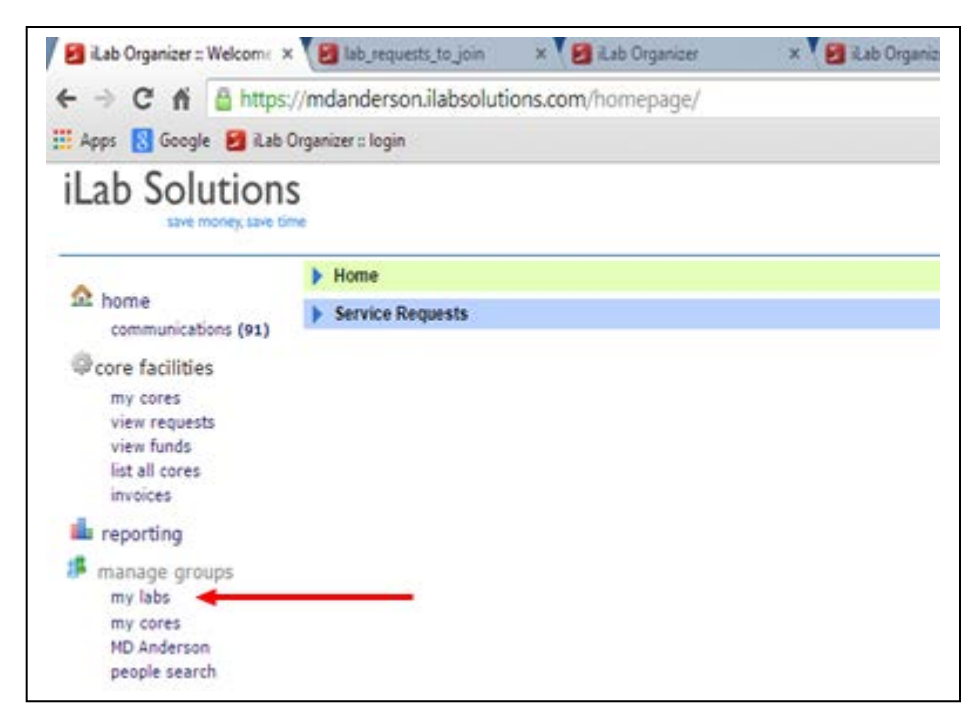

- 3. Hover of the Chartfield (\*\*\*) to view details of the fund
- 4. Check the "box" under the fund you want to assign to the iLAB member (red arrow)

| CrossLab                                                          | iLab Operations Software                                                                                                    | Search                                  |                         |
|-------------------------------------------------------------------|----------------------------------------------------------------------------------------------------|-----------------------------------------|-------------------------|
| Customize Funding<br>Funding (dept-fundg<br>Click on the check bo | Dept-FundGrp-Fund-FundType-Project-Activity) Source Grid<br>rp-fund-fundtype-project-activity) sources<br>wes to change funding assignments in real time. A green highlight indicates a saved change. |                                         |                         |
| Filter Members                                                    | Default Funding (Dept-FundGrp-Fund-FundType-Project-Activity) Source                                                                                                    | <b>* * *</b><br>106100-30-<br>101050-13 | 106100-30-<br>114962-15 |
|                                                                   | None                                                                                                    | •                                       |                         |
|                                                                   |                                                                                                    |                                         |                         |
|                                                                   | None                                                                                                    |                                         |                         |